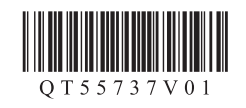

## **CallOll PIXMA** MG6380 多功能打印一体机 入门指南 使用说明书

在使用本产品之前,请务必先仔细阅读本使用说明书。 请务必妥善保管好本书,以便日后能随时查阅。 请在充分理解内容的基础上,正确使用。

Windows是Microsoft Corporation在美国和/或其他国家/地区的商标或注册商标。
Windows Vista是Microsoft Corporation在美国和/或其他国家/地区的商标或注册商标。
Mac、Mac OS、AirPort和Bonjour是Apple Inc.在美国和其他国家/地区注册的商标。

要执行设置,将本机放置于访问点\*和计算机附近。 (\* 使用无线LAN时需要进行此步骤)

包含的物品 检查包含的物品。 0 网络连接:

根据需要准备以太网电缆线或网络设备如路由器或访问点。 USB连接:

## 打印开始时,出纸托盘自动打开。清除本机前面的所有障碍物。

4

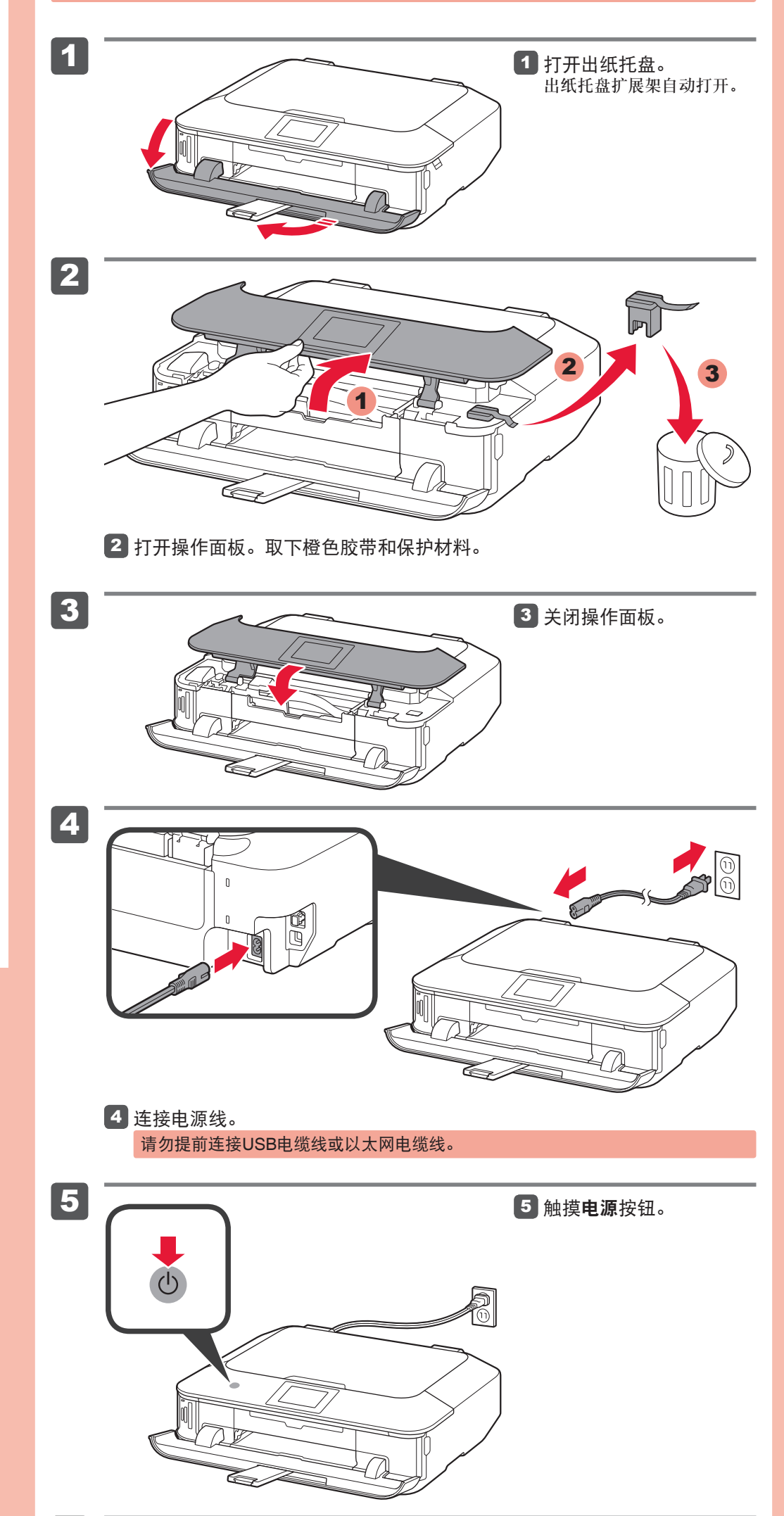

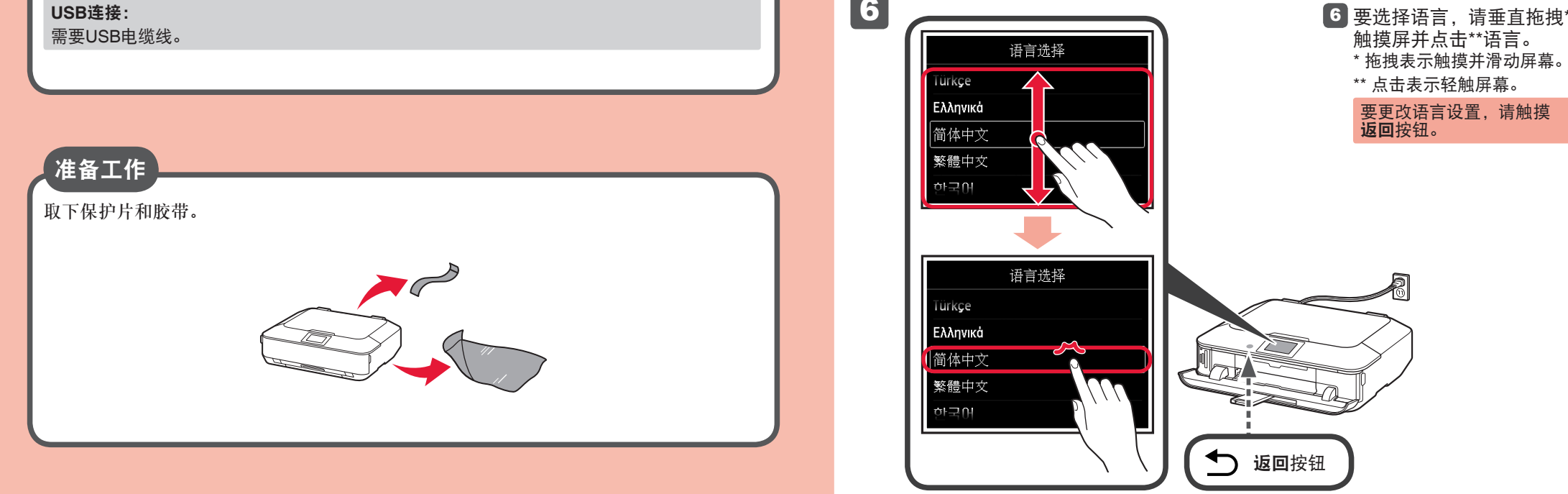

6

QT5-5737-V01 XXXXXXXX

© CANON INC. 2012

PRINTED IN XXXXXXX

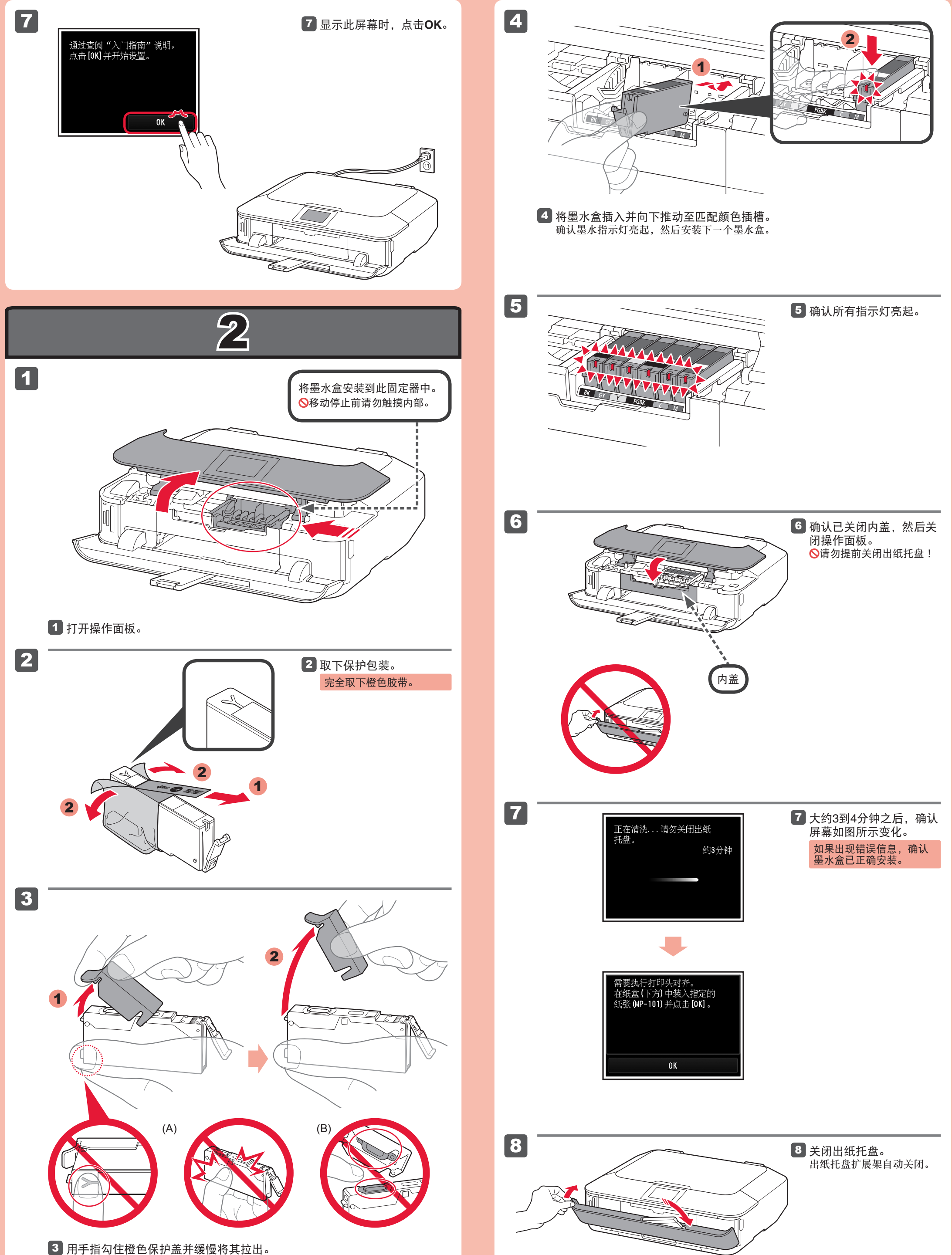

3 用手指勾住橙色保护盖并缓慢将其拉出。 ♦(A) Y形槽堵塞时,请勿按压侧面。 **(B)** 请勿触摸!

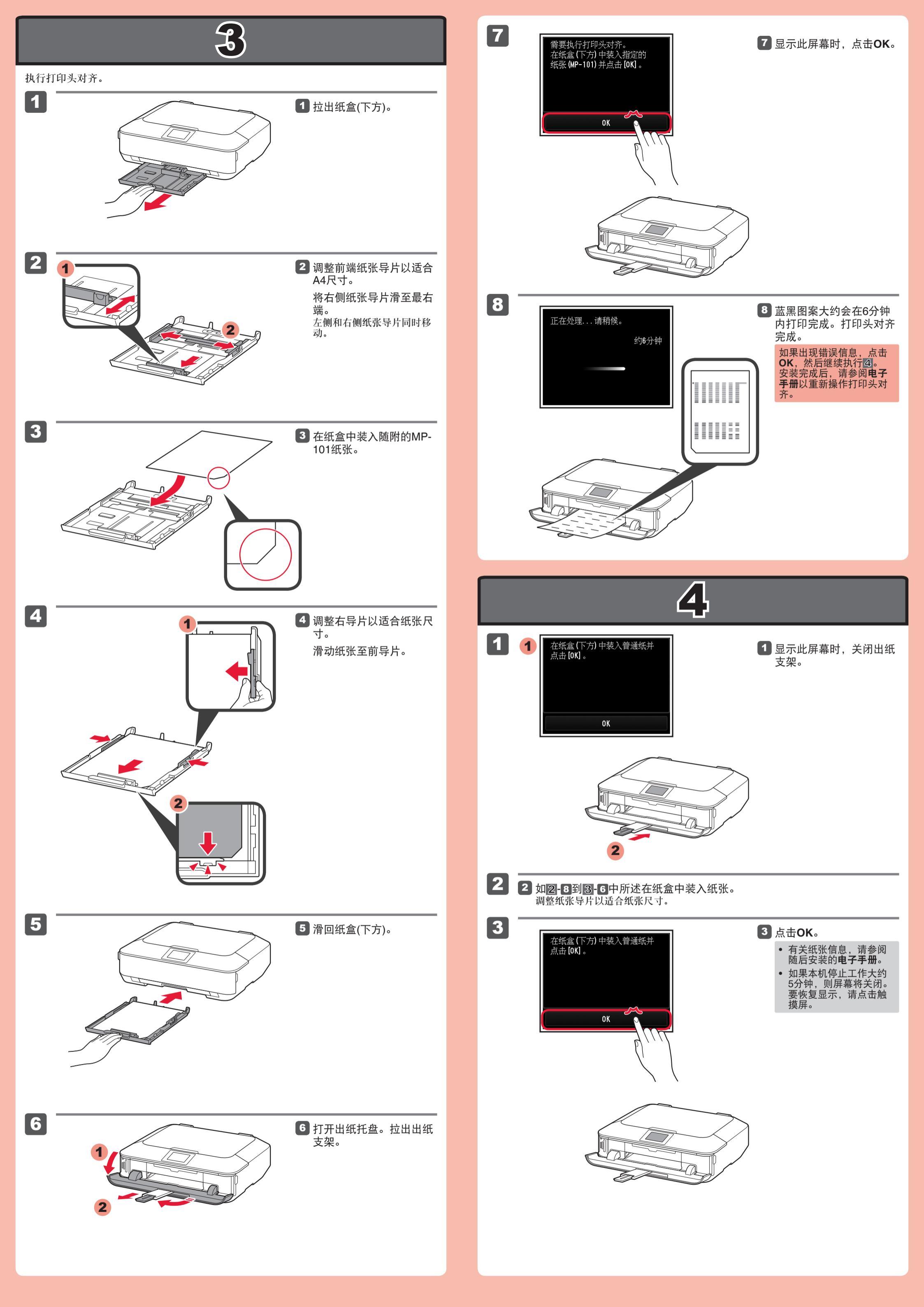

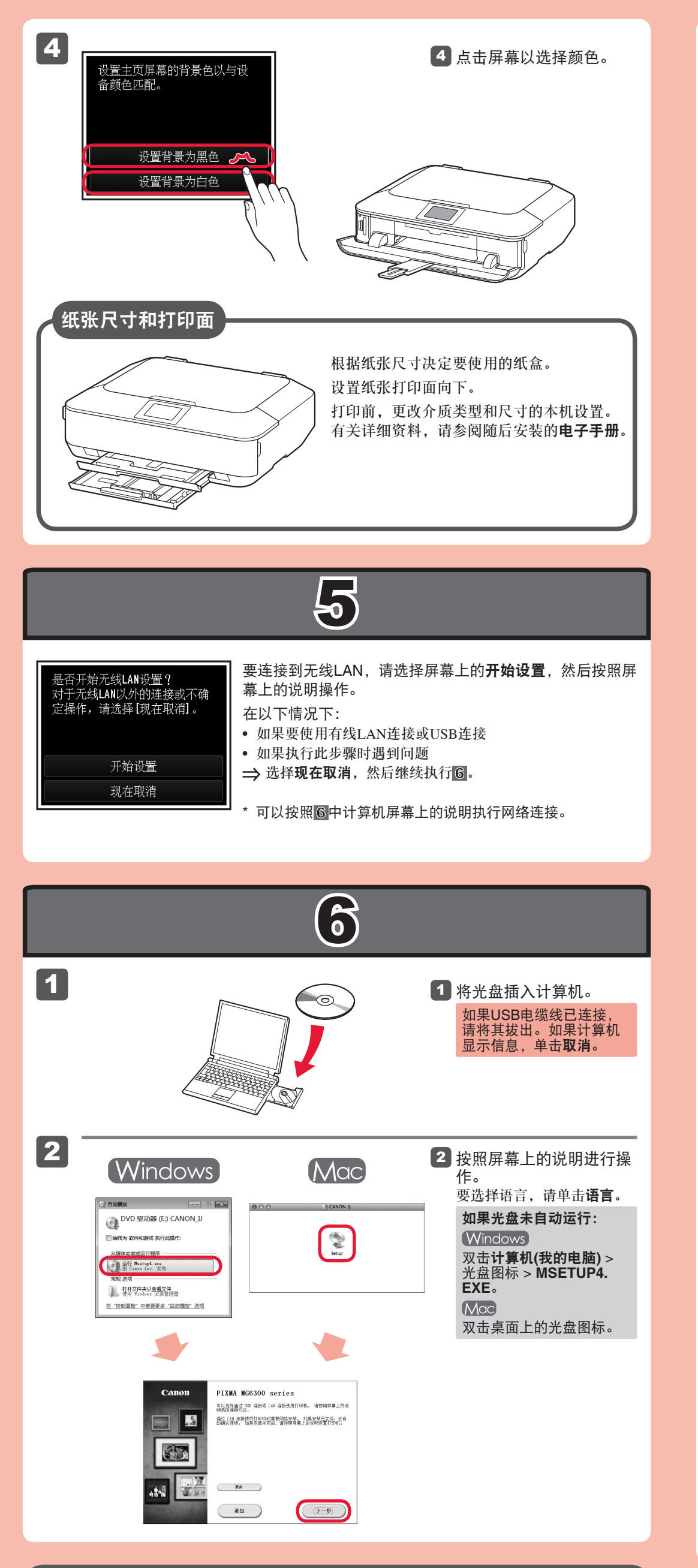

原 产 地:泰国

进口商:佳能(中国)有限公司
 地址:北京市东城区金宝街89号金宝大厦15层
 邮政编码:100005

修订日期: 2012.05

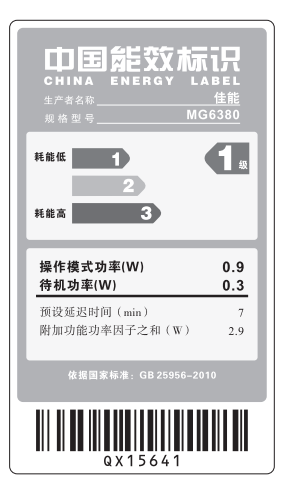

## 阅读计算机上的电子手册

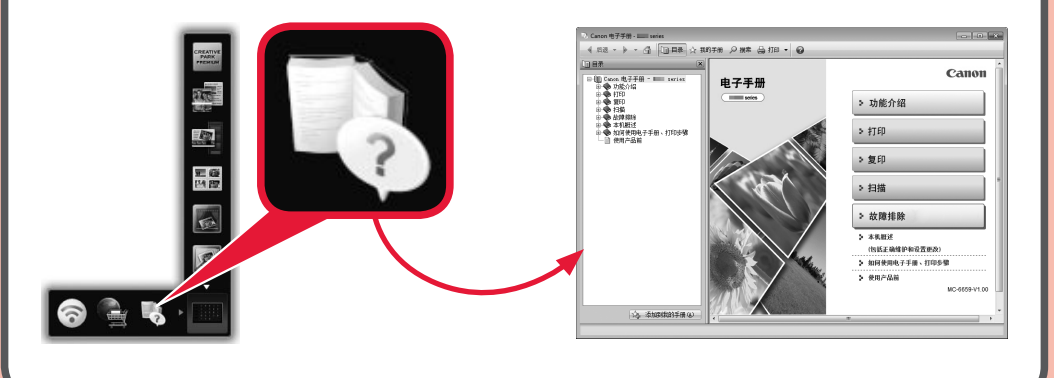

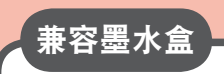

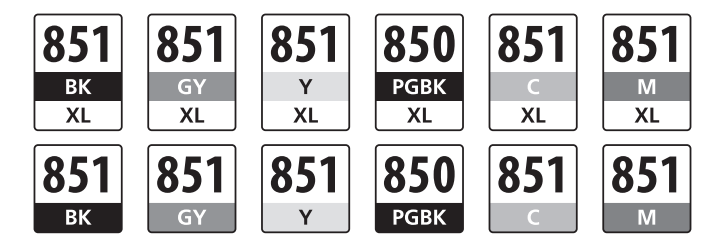

BK: CLI-851XL<BK>, CLI-851<BK> Y: CLI-851XL<Y>, CLI-851<Y> C: CLI-851XL<C>, CLI-851<C> GY: CLI-851XL<GY>, CLI-851<GY> PGBK: PGI-850XL<PGBK>, PGI-850<PGBK> M: CLI-851XL<M>, CLI-851<M>